#### UNIVERSITY of WASHINGTON

# OUTGOING SUBAWARDS

# QUICK GUIDE

UNIVERSITY of WASHINGTON

# **GETTING STARTED**

## WHAT ARE SUBAWARDS...

A subaward is a formal legal agreement between the UW and another organization. There are two types:

**OUTGOING SUBAWARD:** UW portions some work to another institution.

**INCOMING SUBAWARD:** Awarded institution portions some work to UW.

# WHO IS A SUBRECIPIENT...

When UW portions work out to another institution, that institution is referred to as the subrecipient.

If another awarded institution were to portion work to UW, UW would become their subrecipient.

## IN THIS QUICK GUIDE ...

The guide will ONLY cover the Outgoing Subaward process and subaward modifications in SAGE.

When reference is made to the subrecipient, this refers ONLY to another institution that is not UW.

# ACCESS WITH ASTRA...

In order to access SAGE, permission must be given via **ASTRA** (<u>A</u>ccess to <u>S</u>ystems, <u>T</u>ools, <u>R</u>esources, and <u>A</u>pplications).

**GET ACCESS:** Ask your local ASTRA administrator to authorize the appropriate SAGE ASTRA Roles for you.

If you try to log in to SAGE without an authorized role, SAGE will display a list of your authorizers.

General ASTRA Resources: https://goo.gl/ximrW3 ASTRA - Who can authorize me: http://bit.ly/1YcXxyS See page A3-7 for more information on roles and access.

# TABLE OF CONTENTS

| START A NEW SUBAWARD       | 3     |
|----------------------------|-------|
| SEARCH FOR AN eGC1         | 4     |
| SELECT A SUBRECIPIENT      | 5     |
| SELECT A FUNDING ACTION    | 6     |
| FILL IN ADDITIONAL FIELDS  | 7     |
| ADD ATTACHMENTS            | 8     |
| ENTER CONTACTS             | 9     |
| SELECT A FINANCIAL CONTACT | 10    |
| SUBMIT YOUR SUBAWARD       | 11-12 |
| CANCEL REQUEST             | 13    |
| WITHDRAW REQUEST           | 13    |
| DETAILS PAGE               | 14    |
| RESUBMIT SUBAWARD          | 14    |
| SUBAWARD MODIFICATION      | 15-17 |
|                            |       |

#### APPENDIX

| MY SUBAWARDS - TASKLIST | A1    |
|-------------------------|-------|
| SEARCH FOR SUBAWARDS    | A2    |
| SUBAWARD ROLES          | A3    |
| SUBAWARD MANAGE ACCESS  | A4-A7 |
| RESOURCES               | A8    |

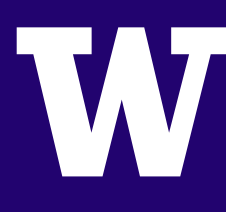

# **START A NEW SUBAWARD**

1. Log in to **SAGE**: sage.washington.edu

| Staten to Administer Gran. × +<br>UNIVERSITY of WASHINGTON<br>SAGE System to Administer Grants Electronically | Ø ][Q, Seach                          | a subaward if you have<br>assigned the Subaward<br>in ASTRA by your depa<br>Authorizer. See page A<br>ASTRA Roles. | e able to create<br>e first been<br>d Preparer role<br>irtmental ASTRA<br>3 for more on |
|----------------------------------------------------------------------------------------------------|---------------------------------------|----------------------------------------------------------------------------------------------------|-----------------------------------------------------------------------------------------|
| 1 Sign In<br>Training Ste                                                                                     |                                       |                                                                                                    |                                                                                         |
| Featured News                                                                                                 | SAGE Essentials                       |                                                                                                    |                                                                                         |
| March 2016 SAGE Maintenance Release                                                                           | 1. NIH Deadlines<br>2. Accessing SAGE |                                                                                                    |                                                                                         |

- 2. Select **Subawards**
- 3. Select Create New Subaward

| SAGE                                                                                                    | BUDGETS                   | eGC1 FORMS                           | APPROVALS | ADVANCE S | SUBAWARDS 2 | ) |
|----------------------------------------------------------------------------------------------------|---------------------------|--------------------------------------|-----------|-----------|-------------|---|
| My Subawards                                                                                                    |                           |                                      |           |           |             | , |
| Search                                                                                                    |                           |                                      |           |           |             |   |
| My Subawards ▼     Search     Create New Subaward                                                                     |                           |                                      |           |           |             |   |
| Display Latest Request statuses:<br>Composing In OSP COSP Assigned Withdrawn Returned Issued Select All De-Select All |                           |                                      |           |           |             |   |
| Active      Expired                                                                                                   | :<br>Closed Out 📃 Cancele | d <u>Select All</u> <u>De-Select</u> | t All     |           |             |   |

Select Look Up
 eGC1 to find the
 eGC1 the subaward
 is associated with

| Subaward Request Details 🛿 |                                                                                             |
|----------------------------|---------------------------------------------------------------------------------------------|
| eGC1*                      | Look Up eGC1<br>An eGC1 must be selected before selections can be made in the fields below. |
| Project Title              | (will be populated automatically)                                                           |
| Project Short Title        | (will be populated automatically)                                                           |
| Subrecipient*              | Look Up Subrecipient                                                                        |
| Funding Action*            |                                                                                             |

UNIVERSITY of WASHINGTON

# **SEARCH FOR AN eGC1**

- 5. Select **one of the following** from the dropdown:
  - eGC1 Number
  - PI Name (last, first)
  - Short Title

| Choose eGC1                                              | *                                                                                       |
|----------------------------------------------------------|-----------------------------------------------------------------------------------------|
| Only eGC1s in the same competitive segment (cycle) as yo | ur original subaward request will display. Not seeing the eGC1 you expect? Contact OSP. |
| Search for:                                              | 5                                                                                       |
|                                                          | eGC1 Number   Search Cancel  eGC1 Number                                                |
|                                                          | PI Name (Last , First)                                                                  |
|                                                          | Short Title                                                                             |

6. Type all or part of the (a) search term and select (b) Search

| Search for:<br>A155555 | by eGC1                                                                                                    | 6b<br>Number ▼ Search <u>Cancel</u> |
|------------------------|----------------------------------------------------------------------------------------------------|-------------------------------------|
|                        | <b>SEARCH RESULTS:</b> Results<br>display and are limited to<br>25. Refine your search if you<br>do not see the item you are<br>looking for. |                                     |

7. Select the eGC1 **Number**; the value will populate on your request form

| 7 Jumber       | PI Name     | Short Title  | Sponsor Name      |
|----------------|-------------|--------------|-------------------|
| <u>A155555</u> | Alice Smith | ABC: CASCADE | ABC Company, Inc. |

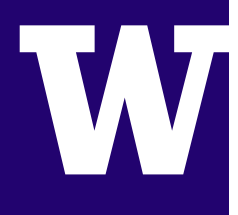

# **SELECT A SUBRECIPIENT**

8. Select Look Up Subrecipient

| New Subaward Request 👩 |                                 |
|------------------------|---------------------------------|
| eGC1*                  | Change eGC1                     |
| Project Title          | We have been compared to be the |
| Project Short Title    | 8                               |
| Subrecipient*          | Look Up Subrecipient            |
| Funding Action*        | Look Up Funding Action          |

9. Type all or part of the (a) subrecipient name and select (b) Search

| Choose Subrecipient                      | ×             |
|------------------------------------------|---------------|
| Search for subrecipient by name or type: | 9b            |
| 9a                                       | Search Cancel |

10. Select **Subrecipient Name**; the value will populate on your request form

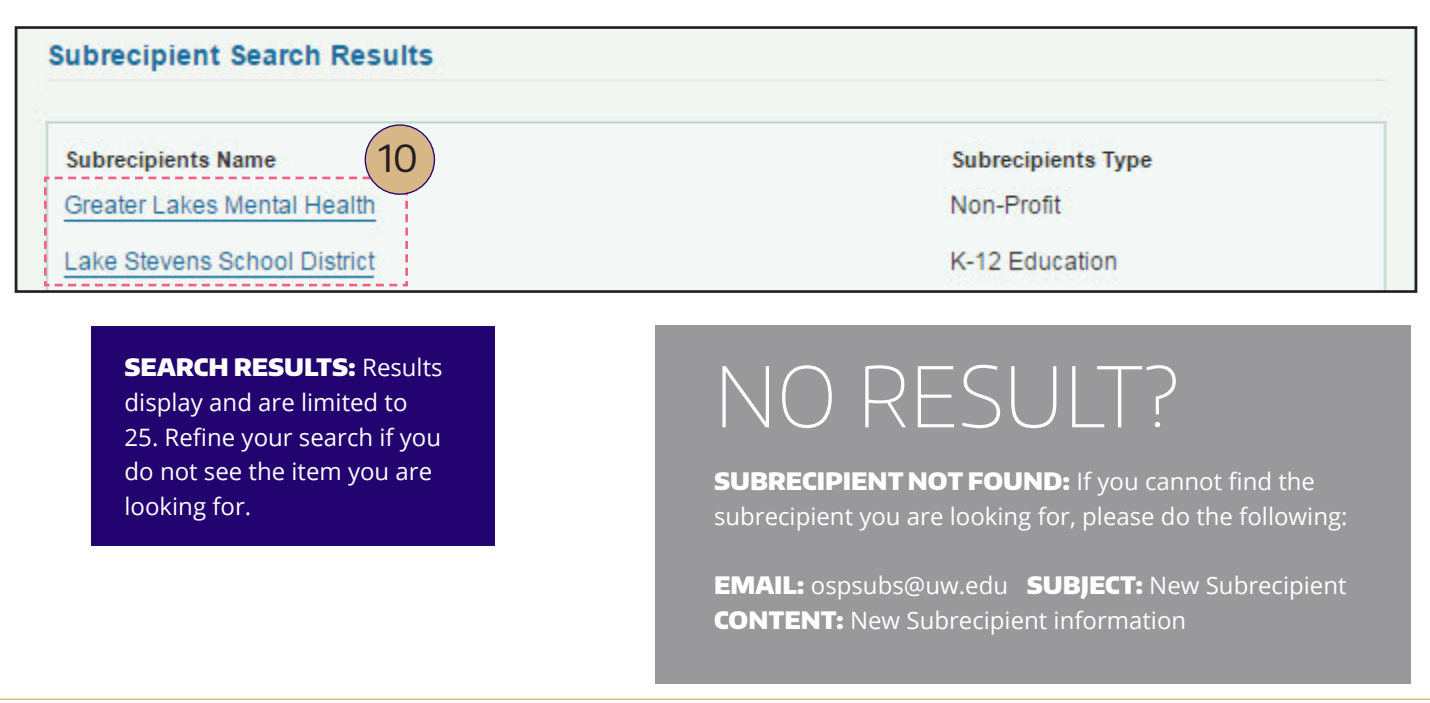

UNIVERSITY of WASHINGTON

# **SELECT A FUNDING ACTION**

11. Select Look Up Funding Action

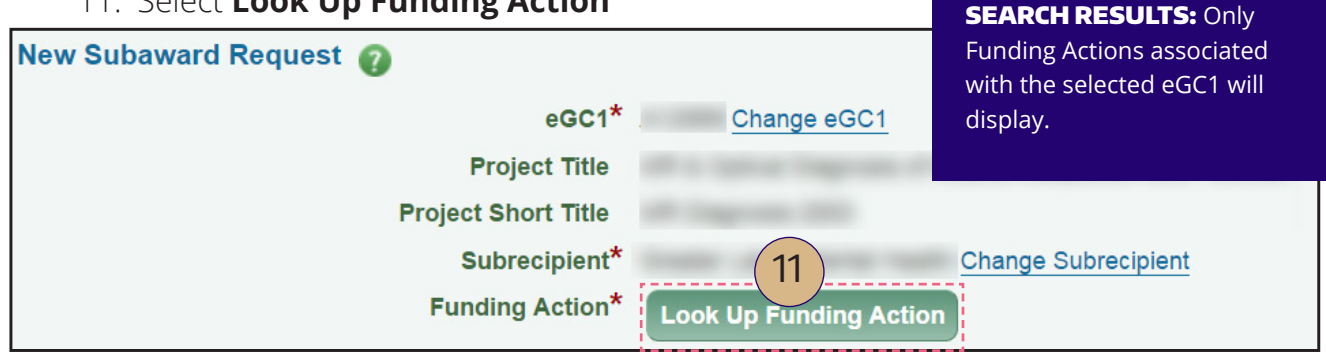

12. Select FA Number; the value will populate on your request form

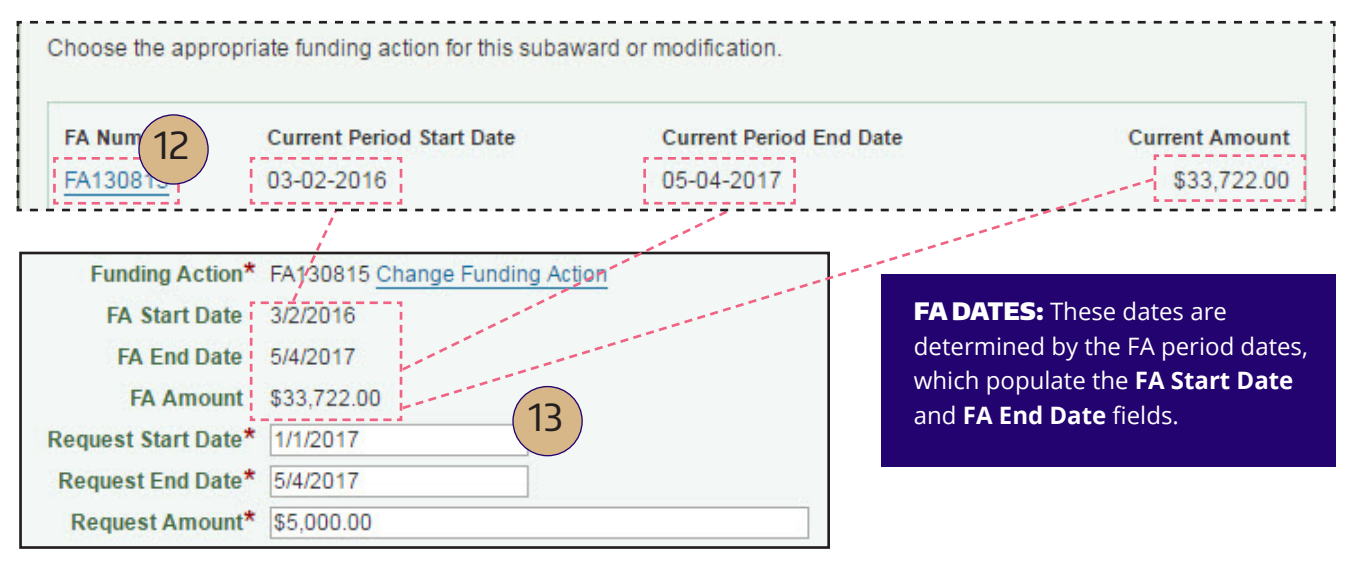

13. The **Request Start Date**, **Request End Date** and **Request Amount** fields will become editable once you select an FA. You must enter values for these fields before submitting the request.

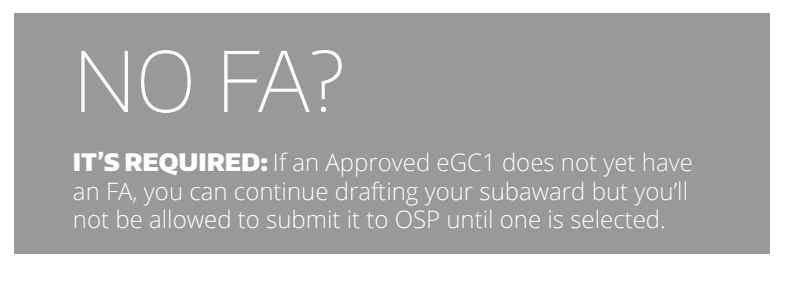

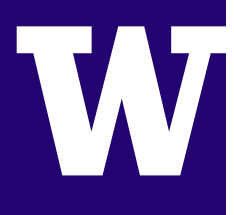

# **FILL IN ADDITIONAL FIELDS**

14. Follow the chart below and **complete each field** 

| eGC1*                                                                                 | A Change eGC1                                                                            |
|---------------------------------------------------------------------------------------|------------------------------------------------------------------------------------------|
| Project Title                                                                         |                                                                                          |
| Project Short Title                                                                   |                                                                                          |
| Subrecipient*                                                                         | Look Up Subrecipient                                                                     |
| Funding Action*                                                                       | FA Change Funding Action                                                                 |
| FA Start Date                                                                         |                                                                                          |
| FA End Date                                                                           |                                                                                          |
| FA Amount                                                                             |                                                                                          |
| (A) Request Start Date*                                                               | e.g. 2/14/2017                                                                           |
| Request End Date*                                                                     | e.g. 2/14/2017                                                                           |
| B Request Amount*                                                                     |                                                                                          |
| Do you anticipate a multi-year subaward?*                                             | 🔘 Yes 🔍 No                                                                               |
| D If allowed by the prime award, is automatic carry*<br>forward authorized by the PI? | Yes No Not Applicable/Not CR/BPO NUMBER: This                                            |
| E Purchase Order Number*                                                              | CR/BPO Numbers only I information is located in Ariba<br>Enter the digits only from your |

| Item: | Field                                                                                 | Description                                                                                                    |
|-------|---------------------------------------------------------------------------------------|----------------------------------------------------------------------------------------------------|
| A     | Request Start Date & End Date                                                         | *Required for submission.                                                                                                    |
| В     | Request Amount                                                                        | This amount must be greater than zero, but not greater than the Funding Action amount.<br>* <b>Required for submission.</b>                                                   |
| C     | Do you anticipate a multi-year<br>subaward?                                           | If answer <b>Yes</b> , two additional fields will display <ul> <li>Estimated Project End Date</li> <li>Estimated Project Amount</li> </ul> <li>*Required for submission.</li> |
| D     | If allowed by the prime award, is<br>automatic carry forward authorized<br>by the PI? | Select Yes, No, or Not Applicable/Not Allowed.<br>* <b>Required for submission.</b>                                                                                           |
| E     | Purchase Order Number (CR/BPO)                                                        | Enter just the number located in Ariba.<br>* <b>Required for submission.</b>                                                                                                  |
| F     | Special Terms or Instructions for OSP                                                 | Enter any additional information.                                                                                                    |

UNIVERSITY of WASHINGTON

## **ADD ATTACHMENTS**

15. Select Add Attachment to upload required attachment(s)

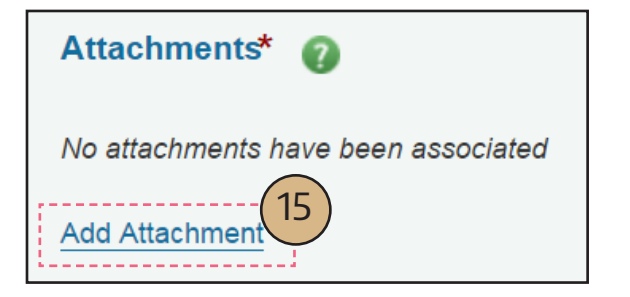

#### **REQUIRED ATTACHMENTS:**

Find a complete listing of required documents on OSP's subaward page: http://goo.gl/YExFBx

#### 16. Type **description, choose the file**, then select **Upload**

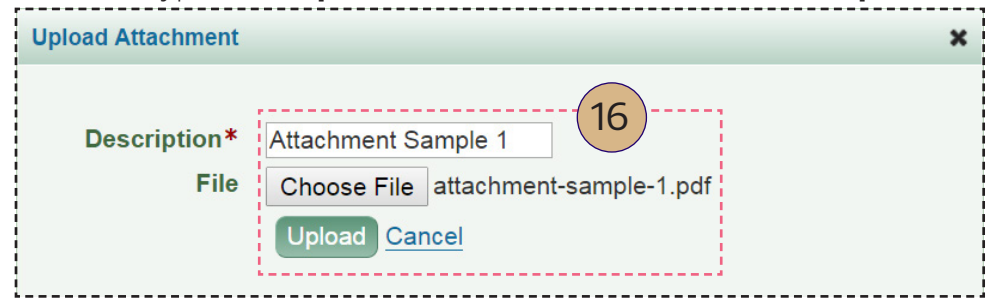

#### 17. Optional: Update or Delete existing attachments

| Attachmen                                 | ts* 🕜                                                     |                                                          |                                                            |                                                       |                       |               |
|-------------------------------------------|-----------------------------------------------------------|----------------------------------------------------------|------------------------------------------------------------|-------------------------------------------------------|-----------------------|---------------|
| Descript                                  | ion Fil                                                   | e Name                                                   | Version                                                    | File Type                                             | Attached On           | 17            |
| Attachm                                   | ent Sample 1 att                                          | achment-sample-1.pdf                                     | 1                                                          | Department Attachment                                 | 4/21/2016 9:12:00 AM  | Update Delete |
| Add Attachme                              | <u>ent</u>                                                |                                                          |                                                            |                                                       |                       | ··            |
| <b>MULTIPI</b><br>Select Add<br>upload ac | <b>E ATTACHMEN</b><br>d Attachment to<br>lditional items. | TS: VERSIO<br>is more<br>an attac<br>recent o<br>deleted | <b>DN UPDAT</b><br>than one v<br>chment, on<br>can be upda | TES: If there<br>rersion of<br>ly the most<br>ated or |                       |               |
| Descr                                     | iption I                                                  | File Name                                                | Version                                                    | File Type                                             | Attached On           |               |
| <ul> <li>Attack</li> </ul>                | iment Sample 1                                            | attachment-sample-1.pdf                                  | 2                                                          | Department Attachment                                 | 4/21/2016 10:32:04 AM | Update Delete |
| Attach                                    | ment Sample 1                                             | attachment-sample-1.pdf                                  | 1                                                          | Department Attachment                                 | 4/21/2016 9:12:00 AM  |               |

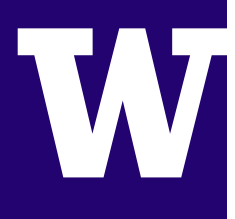

# **ENTER CONTACTS**

18. Enter contact information for Subrecipient PI (required) and Contact

Phone Number is optional

| Subrecipient Contacts |                          | 18             |                                                                                                    |
|-----------------------|--------------------------|----------------|----------------------------------------------------------------------------------------------------|
|                       | Subrecipient PI Name*    | Bonnie         |                                                                                                    |
|                       | Subrecipient PI Email*   | bjones@abc.edu |                                                                                                    |
|                       | Subrecipient PI Phone    | 215.555.1234   |                                                                                                    |
|                       |                          |                |                                                                                                    |
| Sut                   | precipient Contact Name  | John Smith     |                                                                                                    |
| Sut                   | precipient Contact Email | jsmith@abc.edu |                                                                                                    |
| Sub                   | precipient Contact Notes |                | SUBRECIPIENT CONTACT:<br>You may also add information<br>for a Subrecipient Contact.<br>Include any other contact<br>information in the Notes field. |

19. Enter **UW PI** and **Subaward Preparer** information (required)

| UW Contacts                                                   |                   |                                |  |
|---------------------------------------------------------------|-------------------|--------------------------------|--|
|                                                               | Dvv PI Name       | (EIN: )                        |  |
|                                                               | UW PI Email*      | @uw.edu                        |  |
|                                                               | UW PI Phone*      | +1 206                         |  |
|                                                               |                   | Change Principal Investigator? |  |
|                                                               |                   |                                |  |
| Subawar                                                       | d Preparer Name   | (EIN: )                        |  |
| Subawar                                                       | d Preparer Email* | @uw.edu                        |  |
| Subaward                                                      | Preparer Phone*   | +1 206                         |  |
| <b>AUTO-FILL:</b> With previous selections, these fields will |                   | Change Subaward Preparer?      |  |
| pre-populate. Simply select                                   |                   |                                |  |
| "Change Principal Investigator"                               |                   |                                |  |
| to update.                                                    |                   |                                |  |

UNIVERSITY of WASHINGTON

# **SELECT A FINANCIAL CONTACT**

20. Select Look Up Financial Contact (required)
UW Financial Contact\*

- 21. Select **one of the following** from the dropdown:
  - Name (Last, First)
  - UW NetID

#### FINANCIAL CONTACT: The

Financial Contact is the invoice and Ariba procurement related pointof-contact. The Subaward Preparer and the Financial Contact can be the same person.

| Choose Personnel by Name or NetID                    | ×                                             |
|------------------------------------------------------|-----------------------------------------------|
| To search for personnel who are not UW employees, se | elect UWNetId and enter their UWNetId.        |
| Search for:                                          | by Name (Last , First) ▼ Search <u>Cancel</u> |

22. Choose how to search, type all or part of (a) search term and select (b) Search

| ,            |                  |                        |                                   |
|--------------|------------------|------------------------|-----------------------------------|
| Search for:  |                  |                        |                                   |
|              | ·····(22a)······ |                        | (220)                             |
| Smith, Clyde | LLU              | by Name (Last , First) | <ul> <li>Search Cancel</li> </ul> |
|              |                  |                        |                                   |

**SEARCH RESULTS:** Results display and are limited. Refine your search if you do not see the item you are looking for.

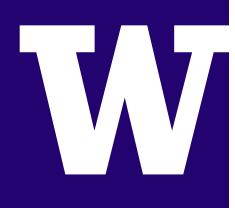

#### **SUBMIT YOUR SUBAWARD**

- 23. Check required fields are complete
  - eGC1\*
  - Subrecipient\*
  - Funding Action\*
  - Request Start & End Date\*
  - Request Amount\*
  - ...multi year subaward? Yes/No\*
  - …automatic carry…? Yes/No\*
  - Purchase Order Number (CR/BPO)\*
  - Attachment (1 minimum)\*
  - □ UW PI Email & Phone\*
  - □ Subaward Preparer Email & Phone\*
  - UW Financial Contact\*
  - □ Subrecipient PI Name & Email\*

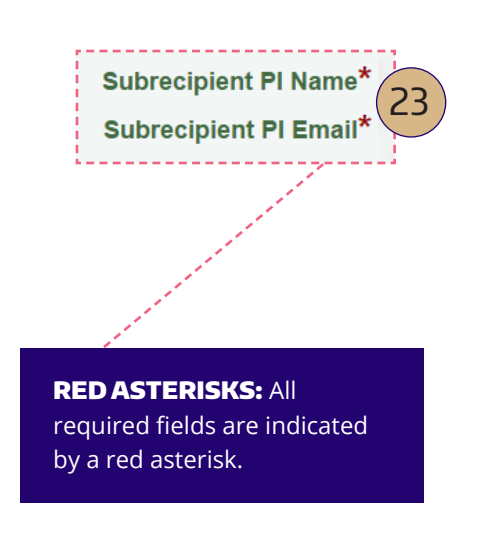

24. Select (a) Option A or (b) Option B that represents subaward submission status

## **OPTION A: NOT READY**

Select **Save Draft and Close.** You will be taken to My Subawards Tasklist. To return to your subaward to continue editing, use the tasklist or search (See page A1 and A2.)

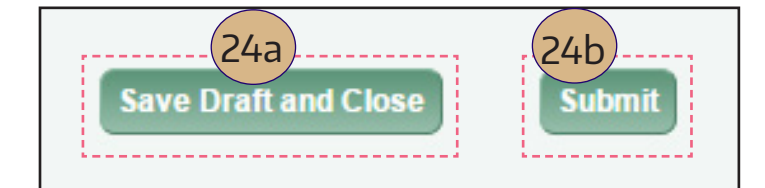

**OPTION B: READY** 

Select **Submit**; the window will refresh and confirm submission at the top of the page. **Proceed to Step 25** 

**IMPORTANT:** Once you submit, the subaward will NO LONGER be editable and will display as "Read Only". To make changes, the Subaward must be in composing, withdrawn or returned status.

#### UNIVERSITY of WASHINGTON

25. After you submit, you can (a) return to My Subwards Tasklist, (b) display the Subaward Overview page, or withdraw or cancel your request (see 27 & 28, next page).

| 25a AGE 25b DGETS eGC1 FORMS APF                                                                                             | (a) Select Back to My Subawards Tasklist                                          |  |  |  |
|----------------------------------------------------------------------------------------------------|-----------------------------------------------------------------------------------|--|--|--|
| Back to My Subawards   SC3016<br>SC   University College London                                                              | <b>TASKLIST:</b> Displays a screen with all current subawards.                    |  |  |  |
| Subaward Overview SC                                                                                                    | (b) Select the SC number to open the Subaward Summary section                     |  |  |  |
| Subaward Summary<br>Project Title<br>Project Short Title<br>Subrecipient University College London<br>Subaward Status Active | <b>OVERVIEW:</b> Displays your<br>just submitted subaward in<br>"Read-Only" view. |  |  |  |

26. Note the Subaward Status in the Subaward Summary section

| Subaward Summary 🕖                  |                                                                      |
|-------------------------------------|----------------------------------------------------------------------|
| Project Title                       | Subward Start Date                                                   |
| Project Short Title<br>Subrecipient | Subward End Date<br>Total Subaward Amount<br>Automatic carry forward |
| Subaward Status In OSP              | authorized by PI?                                                    |

As a subaward is processed, it is given a status in the following order:

- 1. In OSP Submitted to OSP for review; it will be assigned to Subaward Intake initially
- 2. OSP Assigned Assigned to an OSP staff member for review.
- 3. Issued Issued to the Subrecipient.
  - Active Fully Executed (FE) subaward.

# ACTIVE STATUS: Once a subaward displays "Active" status,

a Subaward Modification can be requested.

4.

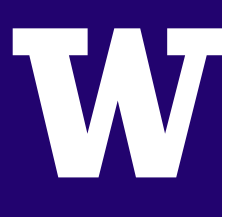

# **CANCEL REQUEST**

27. To cancel your request, find the **Request in Process** section on the overview page, then select **(a) Cancel Request.** 

| Request in Process 🔞  |                        |             |                      | (-             | 272        |                         |
|-----------------------|------------------------|-------------|----------------------|----------------|------------|-------------------------|
| SA open               |                        |             |                      |                |            | Cancel Request Withdraw |
| Request Type          | Modification<br>Number | Current Sta | tus Request End Date | Request Amount | BPO Number | OSP Assigned to         |
| Extension, Supplement |                        | In OSP      | 06/30/2018           | \$5,000.00     | BPO        | Subaward Intake 🖂       |

(b) A confirmation message will appear. Select **Yes** to cancel the subaward.

| Cancel 9 | Subaward Request                                       |
|----------|--------------------------------------------------------|
| Cance    | H SA25481?                                             |
| Cance    | eled subaward requests can only be reactive of by OSP. |
|          | Yes No                                                 |

# WITHDRAW REQUEST

28. To withdraw your request, find the **Request in Process** section, then select **(a) Withdraw**.

| Request in Process 🥝  |                        |             |                       |                |            | 28a)                    |
|-----------------------|------------------------|-------------|-----------------------|----------------|------------|-------------------------|
| SA open               |                        |             |                       |                |            | Cancel Request Withdraw |
| Request Type          | Modification<br>Number | Current Sta | itus Request End Date | Request Amount | BPO Number | OSP Assigned to         |
| Extension, Supplement |                        | In OSP      | 06/30/2018            | \$5,000.00     | BPO        | Subaward Intake 🖂       |

(b) A confirmation message will appear. Select **Ok** to withdraw the subaward.

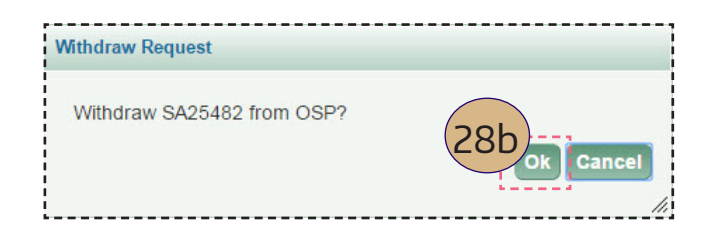

UNIVERSITY of WASHINGTON

#### **DETAILS PAGE**

29. To view the details page, (a) select the request **number** from the subaward overview page.

From the details page, you can **view details** of your subaward request, **(b) view subaward request status**, **attachments and (c) view history of the request and comments**. If the request has been withdrawn or returned, you can make changes to the request, **(d) Save and Close or Resubmit**.

From this page, you can also **(e) Withdraw** or **Cancel** a request in In OSP status.

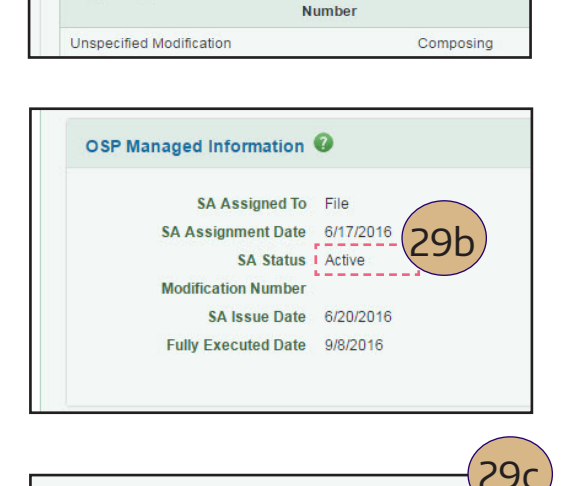

292

**Current Status** 

Modification

Request in Process 🔞

SA open Request Type

| Event History & Comments          | Event History & Comments 🕖                                                |
|-----------------------------------|---------------------------------------------------------------------------|
| 29d save Draft and Close Resubmit | I≣ Status Change SA2548<br>SA status changed from "Withdrawn" to "In OSP" |
|                                   | I≣ Status Change SA2548<br>SA status changed from "In OSP" to "Withdrawn" |

| Request in Process    |                        |             |                       |                |            | 29e<br>Cancel Request Withdraw |
|-----------------------|------------------------|-------------|-----------------------|----------------|------------|--------------------------------|
| Request Type          | Modification<br>Number | Current Sta | atus Request End Date | Request Amount | BPO Number | OSP Assigned to                |
| Extension, Supplement |                        | In OSP      | 06/30/2018            | \$5,000.00     | BPO        | Subaward Intake 🖂              |

# **RESUBMIT SUBAWARD**

30. To resubmit a subaward that has been withdrawn or returned, go to the details page, then select **Resubmit** at the bottom of the page. If you are resubmitting a returned request, you will be required to enter a comment.

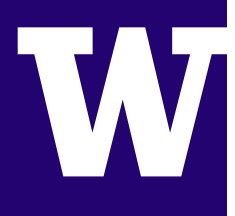

# **SUBAWARD MODIFICATION**

If there is no request in process and the subaward is in Active or Expired status, the **Create Modification Request** button will appear on the overview page in the Request in Process section, and you will be able to request a modification.

31. On My Subawards task list, select (a) Subaward Number in "Active" or "Expired" status

| My Suba                                         | wards 😧                                                                                                    |                                                                                                    |                    |                        |                      |                          |       |                   |             |                |                  |
|-------------------------------------------------|----------------------------------------------------------------------------------------------------|----------------------------------------------------------------------------------------------------|--------------------|------------------------|----------------------|--------------------------|-------|-------------------|-------------|----------------|------------------|
| Search                                          | My Subawards V Search Clea                                                                                                | ir Search                                                                                                    |                    |                        |                      |                          |       |                   |             | Create         | New Subaward     |
| Display Lat<br>Compose<br>Display Sul<br>Active | test Request statuses:<br>sing In OSP I OSP Assigned I Withdrawn<br>baward statuses:<br>Expired Closed Out Canceled Sele: | Returned      the contract of the contract of the contrac | ✓ Issued           | Select All             | De-Select All        |                          |       |                   |             |                |                  |
| Subaward<br>Number                              | Subrecipient Name                                                                                                    | Latest<br>Request Status                                                                                                    | Subaward<br>Status | Subaward<br>Start Date | Subaward<br>End Date | Total<br>Subaward Amount | UW PI | Latest BPO Number | FA Org Code | eGC1<br>Number | eGC1 Short Title |
| SC                                              | University of Cambridge                                                                                                   | Composing                                                                                                    | Active             | 5/5/2016               | 5/4/2017             | \$254,014.00             |       | BPO158            | 3040122500  | A              | GSK Phase II     |
| SC                                              | University College Lond                                                                                                   | Composing                                                                                                    | Active             | 5/5/2016               | 5/4/2017             | \$200,734.00             |       | BPO157            | 3040122500  | A              | GSK Phase II     |
| SC                                              | Virginia Polytechnic In tate University                                                                                   | In OSP                                                                                                    | Active             | 6/1/2013               | 5/31/2017            | \$60,425.00              |       | BPO006            | 3040922670  | A              | AAV Resp R01     |

On the Subawards Overview page, select (b) Create Modification Request.

| Request in Process 🕢 |                                                   |  |
|----------------------|---------------------------------------------------|--|
|                      | (31b)                                             |  |
|                      | There is no request in process for this subaward. |  |
|                      | Create Modification Request                       |  |
|                      |                                                   |  |

#### 32. Select the eGC1 **Number**; the value will populate on your request form

| Choose eGC1                |                             |                                       |                                |                                                     | × |
|----------------------------|-----------------------------|---------------------------------------|--------------------------------|-----------------------------------------------------|---|
| Only eGC1s in the same com | npetitive segment (cycle) a | s your original subaward request will | display. Not seeing the eGC1 y | vou expect? Contact OSP.                            |   |
| Search for:                |                             | by eGC1 Number                        | Search Cancel                  | SEARCH RESULTS: Only eGC1s associated with the      |   |
| Number PI Name             | Short Title                 | Sponsor Name                          | Start Date E                   | n same competitive segment<br>(cycle) will display. |   |

#### UNIVERSITY of WASHINGTON

#### 33. Select Look Up Funding Action

Follow Steps 11 & 12 on how to select

#### 34. Type the Purchase Order Number (CR/BPO)

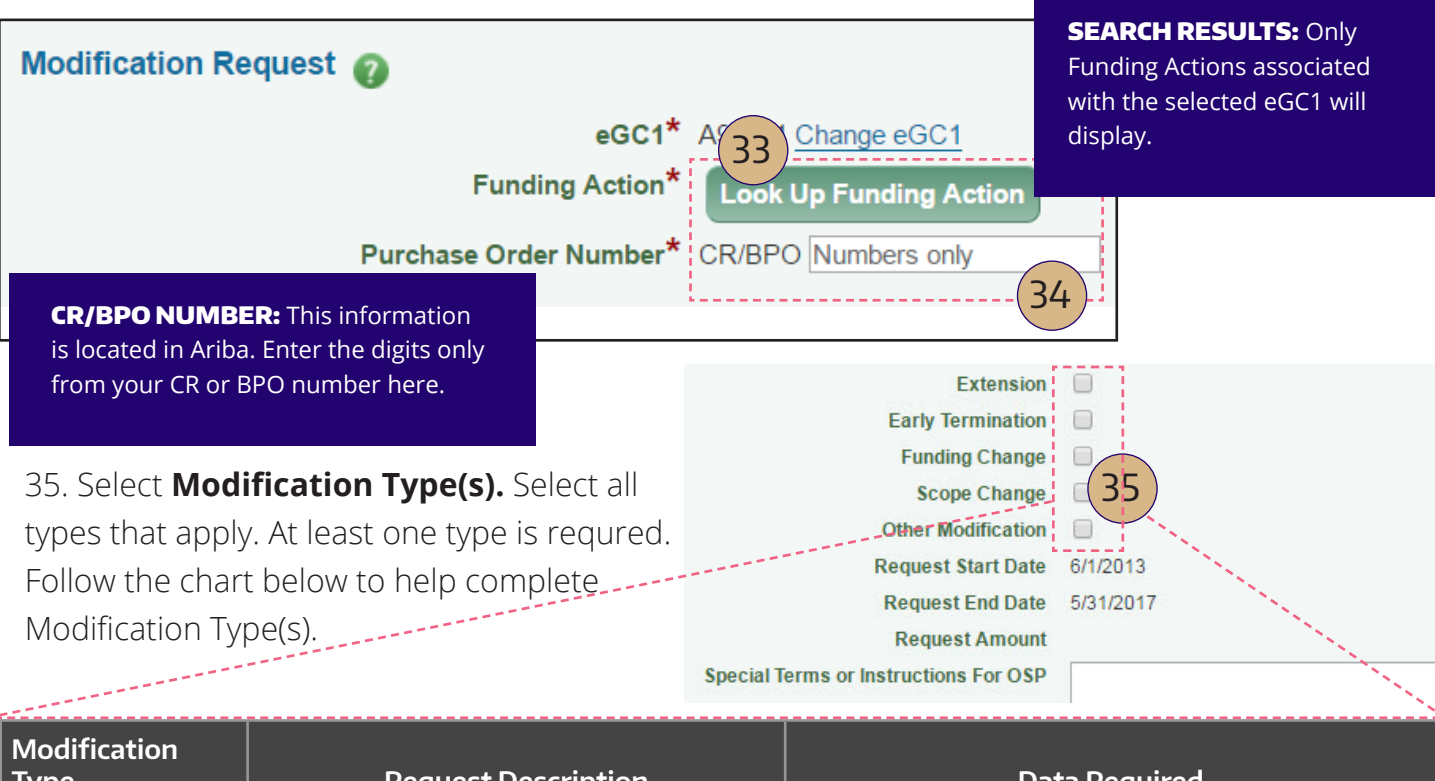

| Modification<br>Type    | Request Description                                                                                                    | Data Required                                                                                          |
|-------------------------|----------------------------------------------------------------------------------------------------|----------------------------------------------------------------------------------------------------|
| Extension**             | For a new Subaward End Date which extends the current project period                                                                                 | New Request End Date                                                                                   |
| Early<br>Termination**  | For a new Subaward End Date which shortens the project period                                                                                        | New Request End Date                                                                                   |
| Funding Change          | For a decrease (Deobligation) or increase<br>(Supplement) to the subaward's funding.<br>Enter a negative Funding Change Amount<br>for a Deobligation | <ul> <li>Funding Change Type: Deobligation or<br/>Supplement</li> <li>Funding Change Amount</li> </ul> |
| Scope Change            | For a change in the Scope of Work (SoW)                                                                                                    | An attachment that includes background info/<br>objectives and work to be performed                    |
| Other Modification      | For other changes                                                                                                    | Special Terms or Instructions for OSP                                                                  |
| **SAGE will not allow t | he selection of both an Extension and an Early Ter                                                                                                   | mination on a modification                                                                             |

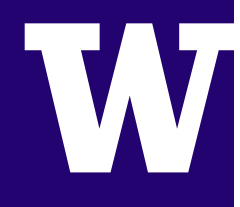

36. Optional: **Upload Attachment(s)** for a Scope Change modification.

Follow Steps 15 & 16 on how to upload

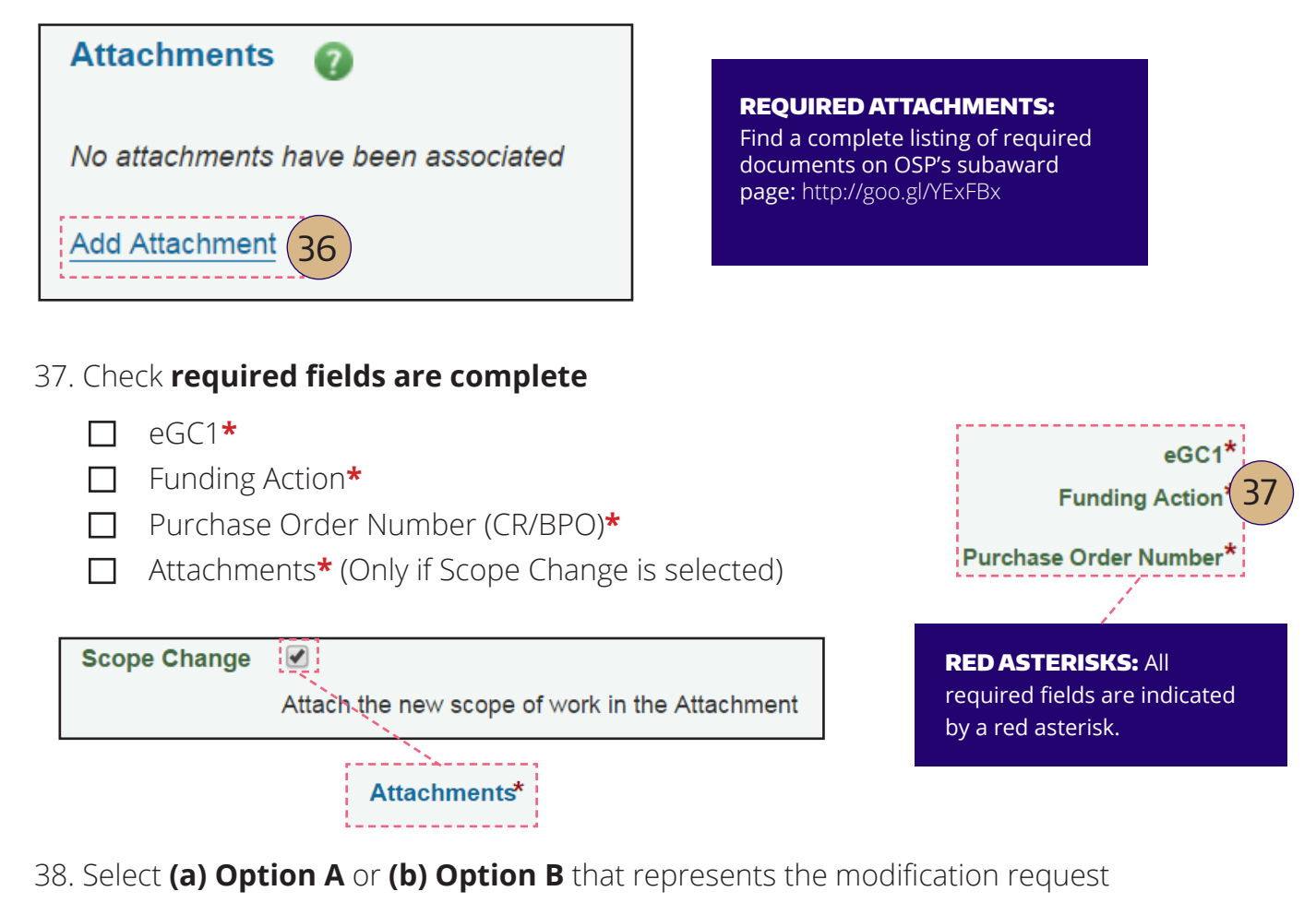

**OPTION A: NOT READY** 

# **OPTION B: READY**

Select Save Draft and Close

Select **Submit**; the window will refresh and confirm submission.

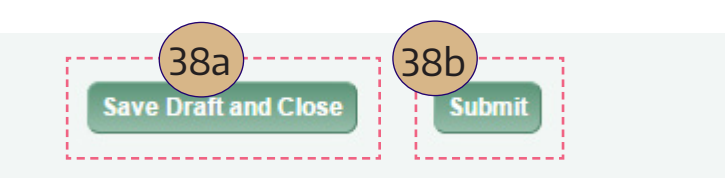

UNIVERSITY of WASHINGTON

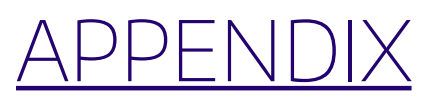

# **MY SUBAWARDS – TASKLIST**

The **My Subawards** page displays all of the subawards to which you have edit access.

The items are listed in order by Subaward Number, with the newest one first.

| My Suba            | awards 🕜                                               |                          |                    |                        |                      |                          |       |                   |             |                |                  |
|--------------------|--------------------------------------------------------|--------------------------|--------------------|------------------------|----------------------|--------------------------|-------|-------------------|-------------|----------------|------------------|
| Search             | My Subawards                                           | Search <u>Cl</u>         | ear Search         |                        |                      |                          |       |                   |             | Create         | New Subaward     |
| Display La         | test Request statuses:<br>sing                         | ned 🕑 Withdrav           | vn 🕑 Retu          | rned 🗹 Is              | sued <u>Sele</u>     | ct All De-Select All     |       |                   |             |                |                  |
| Display Su         | baward statuses:                                       | Canceled <u>Sel</u>      | ect All De-S       | Select All             |                      |                          |       |                   |             |                |                  |
| Subaward<br>Number | Subrecipient Name                                      | Latest<br>Request Status | Subaward<br>Status | Subaward<br>Start Date | Subaward<br>End Date | Total<br>Subaward Amount | UW PI | Latest BPO Number | FA Org Code | eGC1<br>Number | eGC1 Short Title |
| SC                 | University of Cambridge                                | Composing                | Active             | 5/5/2016               | 5/4/2017             | \$254,014.00             |       | BPO158            | 3040122500  | A              | GSK Phase II     |
| SC                 | University College London                              | Composing                | Active             | 5/5/2016               | 5/4/2017             | \$200,734.00             |       | BPO157            | 3040122500  | A              | GSK Phase II     |
| SC                 | Virginia Polytechnic Institute<br>and State University | In OSP                   | Active             | 6/1/2013               | 5/31/2017            | \$60,425.00              |       | BPO0064           | 3040922670  | A              | AAV Resp R01     |

#### ACCESS: SEARCH & VIEW

If you are named in one or more of the following roles on an eGC1 associated with the subaward, you will be able to search for, open and view details of the subaward:

- Administrative Contact, Pre-Award Budget Contact or eGC1 Preparer
- Assigned Read-Write or Read-Only access to the eGC1 or the subaward

#### ACCESS: TASKLIST & EDIT

If you are named as **Subaward Preparer**, **UW PI** or **Financial Contact** on the subaward or have been granted **Read-Write Access** to the subaward, a subaward will display in your tasklist, and you will be able to view and edit the subaward.

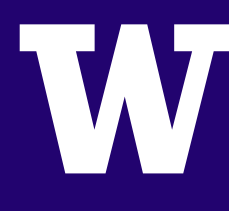

# **SEARCH FOR SUBAWARDS**

#### My Subawards

| Search<br>Display La<br>Compo<br>Display St<br>Active | My Subawards<br>atest Request statuses:<br>asing In OSP I OSP Assigning<br>ubaward statuses:<br>Expired Closed Out | Alearch Ch<br>Ined Withdraw | ear Search<br>vn 🕜 Retu<br>ect All De-S | Irned 💽 Is<br>Select All | sued <u>Sele</u>     | CTAIL De-Select All      | A2    |                   |             | Create         | New Subaward     |
|-------------------------------------------------------|----------------------------------------------------------------------------------------------------|-----------------------------|-----------------------------------------|--------------------------|----------------------|--------------------------|-------|-------------------|-------------|----------------|------------------|
| Subaward<br>Number                                    | Subrecipient Name                                                                                                  | Latest<br>Request Status    | Subaward<br>Status                      | Subaward<br>Start Date   | Subaward<br>End Date | Total<br>Subaward Amount | UW PI | Latest BPO Number | FA Org Code | eGC1<br>Number | eGC1 Short Title |
| SC                                                    | University of Cambridge                                                                                            | Composing                   | Active                                  | 5/5/2016                 | 5/4/2017             | \$254,014.00             |       | BPO158            | 3040122500  | A              | GSK Phase II     |
| SC                                                    | University College London                                                                                          | Composing                   | Active                                  | 5/5/2016                 | 5/4/2017             | \$200,734.00             |       | BPO157            | 3040122500  | A              | GSK Phase II     |
| SC                                                    | Virginia Polytechnic Institute<br>and State University                                                             | In OSP                      | Active                                  | 6/1/2013                 | 5/31/2017            | \$60,425.00              |       | BP00064           | 3040922670  | A              | AAV Resp R01     |

To search for a subaward, options are available:

#### A1 - SEARCH

Type all or part of the item you wish to search for within the following columns:

- Subaward Number
- Subrecipient Name
- Dates (MM/DD/YYYY)
- Total Subaward Amount
- UW PI
- BPO Number
- FA Org Code
- eGC1 Number
- eGC1 Short Title

From the dropdown choose "My Subawards" or "All Subawards," then select Search.

#### A2 - FILTER REQUEST STATUSES

Select a filter checkbox(es)

- Composing
- In OSP
- OSP Assigned
- Withdrawn
- Returned
- Issued

#### A3 - FILTER SUBAWARD STATUSES

Select a filter checkbox(es)

- Active
- Expired
- Closed Out
- Canceled

#### A4 - REORDER

Select a column heading to reorder your tasklist alphabetically or numerically.

- Blank, A to Z
- Blank, Oldest to Newest
- Blank, Smallest to Largest

**SUBAWARD NUMBER:** The Subaward Number may not be clickable depending on your permissions.

UNIVERSITY of WASHINGTON

# **SUBAWARD ROLES**

To create and submit subaward and subaward modification requests, you

will need the **Subaward Preparer** ASTRA role.

This role is NOT limited by Organization Code.

#### REQUEST A SUBAWARD PREPARER ROLE

When requesting this role from your local ASTRA Administrator, request the following:

A5: Application - SAGE

A6: Role - Subaward Preparer

A7: Action - Read-Write

A8: ASTRA Role - User

| Application: A5                                     |
|-----------------------------------------------------|
| SAGE (System to Administer Grants Electronically) - |
| Role: A6                                            |
| Subaward Preparer • [Help]                          |
| Action: A7<br>Read-Write •                          |
| Limit:<br>Please Select a Limit 👻                   |
| ASTRA Role:[Help]                                   |

In addition to the Subaward Preparer, those with access to an eGC1 associated with one of the subaward's requests have the ability to perform the following subaward actions.

|                                                            |                                           | Subawards/Mo                                             | difications                                  |                            |                                            |
|------------------------------------------------------------|-------------------------------------------|----------------------------------------------------------|----------------------------------------------|----------------------------|--------------------------------------------|
| Campus Role<br>or Access Type                              | Create New<br>Subaward or<br>Modification | Edit in<br>Composing,<br>Withdrawn or<br>Returned Status | Edit Contact<br>Info (from<br>Overview Page) | Edit Manage<br>Access List | Open Subaward<br>& View Request<br>Details |
| ASTRA Role SAGE<br>Subaward Preparer                       | Create Only<br>New Subawards              |                                                          | YES                                          | YES                        | YES                                        |
| SAGE Role Subaward<br>Contact (PI, Preparer,<br>Financial) | Create Only<br>Modifications              | YES                                                      | YES                                          | YES                        | YES                                        |
| SAGE Role Assigned<br>Read-Write                           | Create Only<br>Modifications              | YES                                                      | YES                                          | YES                        | YES                                        |
| SAGE Role Assigned<br>Read-Only                            |                                           |                                                          |                                              |                            | YES                                        |
| Any SAGE Role<br>on associated eGC1s                       |                                           |                                                          |                                              |                            | YES                                        |

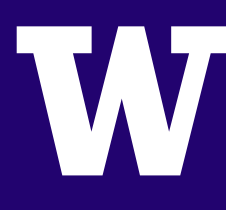

# **SUBAWARD MANAGE ACCESS**

The Manage Access page allows you to see who has access to the subaward. If you are named as a contact on the subaward or have the Subaward Preparer ASTRA role, you can use the **Manage Access** page to grant additional users either Read-Write or Read-Only access.

A9a. From a request in Composing status, you can open the Manage Access page by navigating to the Subaward Request Details section and selecting the **Manage Access** button.

| 10                         | A9a<br>Manage Access                                                                                                    |
|----------------------------|----------------------------------------------------------------------------------------------------|
| Subaward Request Details 📀 | ·                                                                                                    |
| eGC1*                      | Change eGC1                                                                                                    |
| Project Title              | A randomized controlled trial of telephone-delivered cognitive behavioral therapy, modafinil, and combination therapy for fatigue in multiple sclerosis |
| Project Short Title        | UMich PCORI SubC                                                                                                    |
| Subrecipient*              | Look Up Subrecipient                                                                                                    |
| Funding Action*            | Look Up Funding Action                                                                                                    |

A9b. From a request in a status other than composing, you can open the Manage Access page by navigating to the Subaward Overview page and selecting the **Manage Access** button.

| University of Car                    | nbridge                                                                          |                                                                  |                                      |                                    |
|--------------------------------------|----------------------------------------------------------------------------------|------------------------------------------------------------------|--------------------------------------|------------------------------------|
| ubaward Overview SC                  |                                                                                  |                                                                  |                                      | A9b<br>Manage Access View Attachme |
| Subaward Summary 📀                   |                                                                                  |                                                                  |                                      |                                    |
| Project Title<br>Project Short Title | Phase 2 of the Innovation Challenge Fund (ICF)<br>(GSK Phase II)<br>GSK Phase II | Subward Start Date<br>Subaward End Date<br>Subaward Total Amount | 5/5/2016<br>5/4/2017<br>\$254.014.00 |                                    |
| Subrecipient                         | University of Cambridge<br>Active                                                | Automatic carry forward<br>authorized by PI?                     | No                                   |                                    |

# SUBAWARD MANAGED & RELATED EGC1 ACCESS

#### SUBAWARD MANAGED ACCESS

A10. The **Subaward Managed Access** section allows you to view owners of the subaward and grant access to additional users to view or edit (see A12, next page).

| anage Access For    | sc A10                                                       |                                  |
|---------------------|--------------------------------------------------------------|----------------------------------|
| Subaward Managed Ac | cess @                                                       |                                  |
|                     |                                                              |                                  |
| Name                | Permission Type                                              | Reason                           |
| C                   | Owner                                                        | UW PI                            |
| M                   | Owner                                                        | Subaward Preparer                |
| M                   | Owner                                                        | Financial Contact                |
|                     | (A11)                                                        |                                  |
|                     |                                                              |                                  |
| Related eGC1 Access |                                                              |                                  |
| Related eGC1 Access | Permission Type                                              | Reason (eGC1 Numbe               |
| Related eGC1 Access | Permission Type<br>Budget Preparer                           | Reason (eGC1 Numb<br>A10         |
| Name<br>M.          | Permission Type<br>Budget Preparer<br>Administrative Contact | Reason (eGC1 Numbr<br>A10<br>A10 |

#### RELATED eGC1 ACCESS

A11. The **Related eGC1 Access** section shows people who have access to the subaward because they have access to an eGC1 associated with one of the subaward's requests.

If your subaward access is through an eGC1, the subaward will not appear on your tasklist. You can only search for it and then view it.

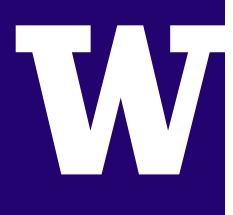

# SUBAWARD MANAGE ACCESS: ADD A USER

| baward Managed Access | 0               |                                                                                                    |
|-----------------------|-----------------|----------------------------------------------------------------------------------------------------|
| Name                  | Permission Type | Reason                                                                                                    |
| C                     | Owner           | UW PI                                                                                                    |
| M                     | Owner           | Subaward Preparer                                                                                                    |
| M                     | Owner           | Financial Contact                                                                                                    |
| Add Another User      | Another User    | <b>PERMISSION TYPE:</b> Subawa<br>owners will be listed automati<br>Owners include UW Principal<br>Investigator (PI), Subaward Pre<br>and Financial Contact. |

A12. To grant someone access to your subaward, select the **Add Another User** link to display the personnel chooser.

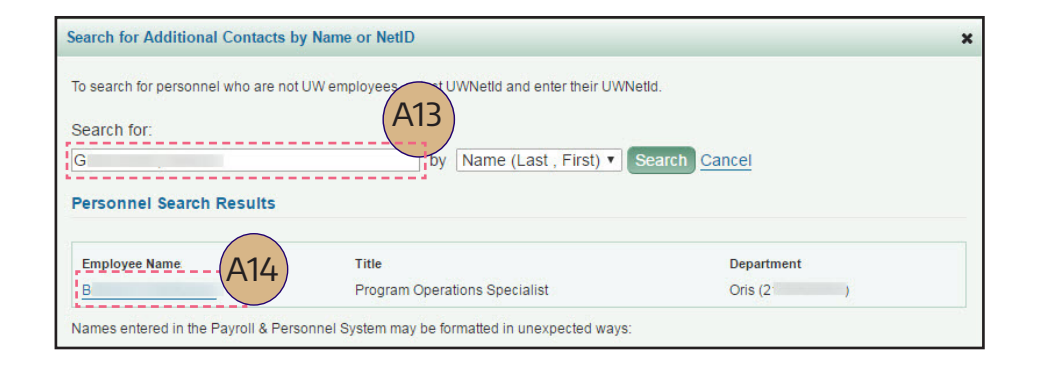

A13. Enter the name of the person you would like to add in the **Search For** box, then select **Search**. You can search by name or UW NetID using the drop-down options to the right of the search box.

A14. Select the name of the person from the list of results that appears below the search box. The page will refresh and display the added person with Read-Only access permission by default.

# SUBAWARD MANAGE ACCESS: READ-WRITE

A15. You can use the drop-down menu to change the permission to **Read/Write**.

Read-Write access allows the person to edit the subaward. Only subawards that someone has Read-Write access for will appear on their tasklist.

Someone with Read-Only access can view the subaward, but not edit it. They can search for and then view any subaward for which they have Read-Only access.

| baward Managed Access 🕖 |                |                   |   |
|-------------------------|----------------|-------------------|---|
| Name                    | Domission Type | Baaaan            |   |
| C                       | Owner          | UW PI             |   |
| M                       | Owner          | Subaward Preparer |   |
| М                       | Owner          | Financial Contact |   |
| S                       | Read Only 🔻    | Assigned Access   | â |
| В                       | Read/Write V   | Assigned Access   | 1 |

A16. To remove a person with assigned access, select the **trash can icon**. The system will not prompt you to confirm the deletion.

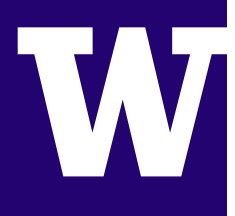

### RESOURCES

The following resources help provide information for the SAGE product, subaward process and application status. Use the Research Administration Data (RAD) to generate reports for departments.

| About Subawards              | http://www.washington.edu/research/myresearch-lifecycle/setup/subawards/   |
|------------------------------|----------------------------------------------------------------------------|
| Check Subaward Status        | https://myresearch.washington.edu/                                         |
| Subawards User Guide         | http://www.washington.edu/research/tools/sage/guide/subawards              |
| Research Administration Data | http://www.washington.edu/research/tools/research-administration-data-rad/ |

| Support:                | Office Hours: Mon-Fri             |                        |
|-------------------------|-----------------------------------|------------------------|
| Product: SAGE Subawards | (206) 685-8335<br>sagehelp@uw.edu | 8am-5pm                |
| Policy: Subawards       | (206) 543-4043<br>ospsubs@uw.edu  | 8am-5pm                |
| Procurement: Ariba      | (206) 543-4500<br>pcshelp@uw.edu  | 8am-12pm<br>1pm-4:30pm |

# OTHER QUESTIONS

SAGE SUBAWARDS: sagehelp@uw.edu (206) 685-8335

SUBAWARD AGREEMENT OR MODIFICATIONS:

ospsubs@uw.edu (206) 543-4043

**PROCUREMENT SERVICES/ARIBA:** 

pcshelp@uw.edu

ABOUT THIS QUICK GUIDE:

orislearn@uw.edu